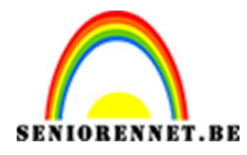

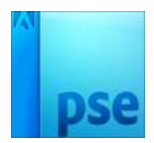

# Dansen op een bloem

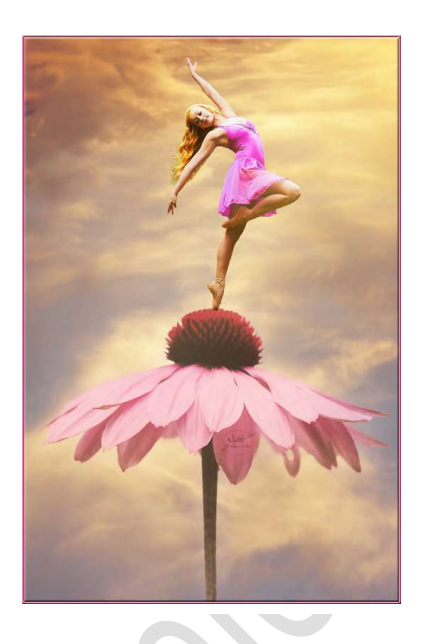

## **Benodigdheden:** Achtergrond – danser - bloem

https://drive.google.com/drive/u/0/folders/1X4mm2Q5tGfuPN61WfkRNKAKLt6YA 0TW5

- 1. Open de Afbeelding "Achtergrond"
- 2. Ga naar Laag → Nieuwe Aanpassingslaag → Fotofilter → Koel filter (80) Dichtheid: 45%.

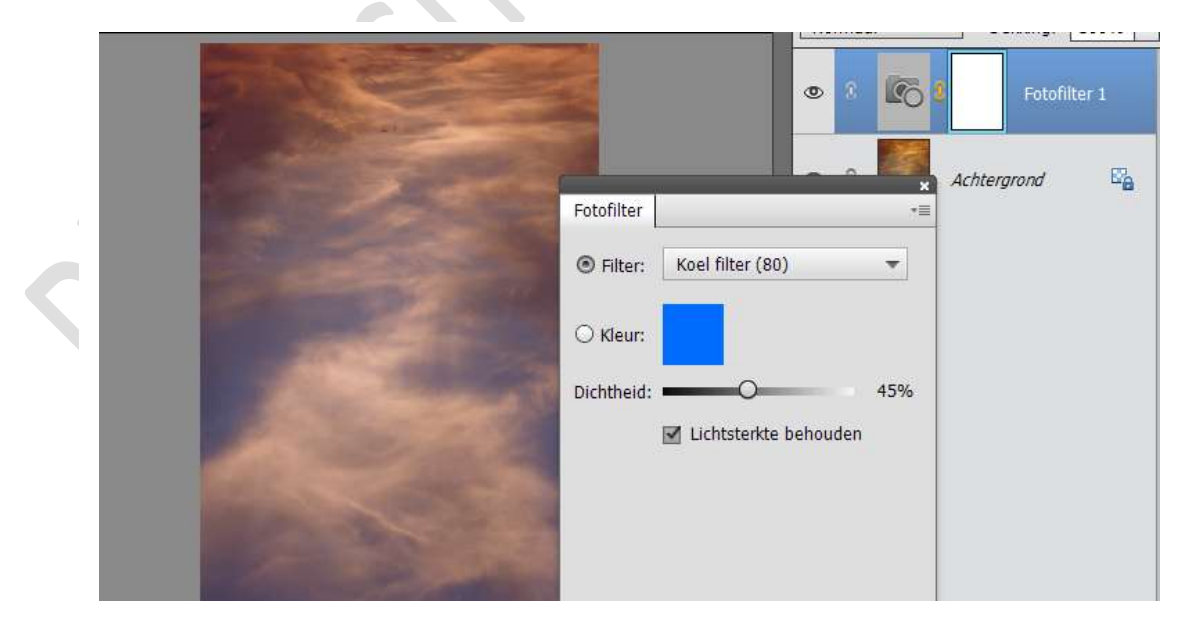

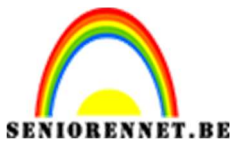

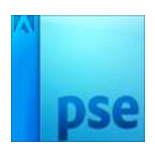

3. Ga nog eens naar de Fotofilter → Geel – Dichtheid: 54%

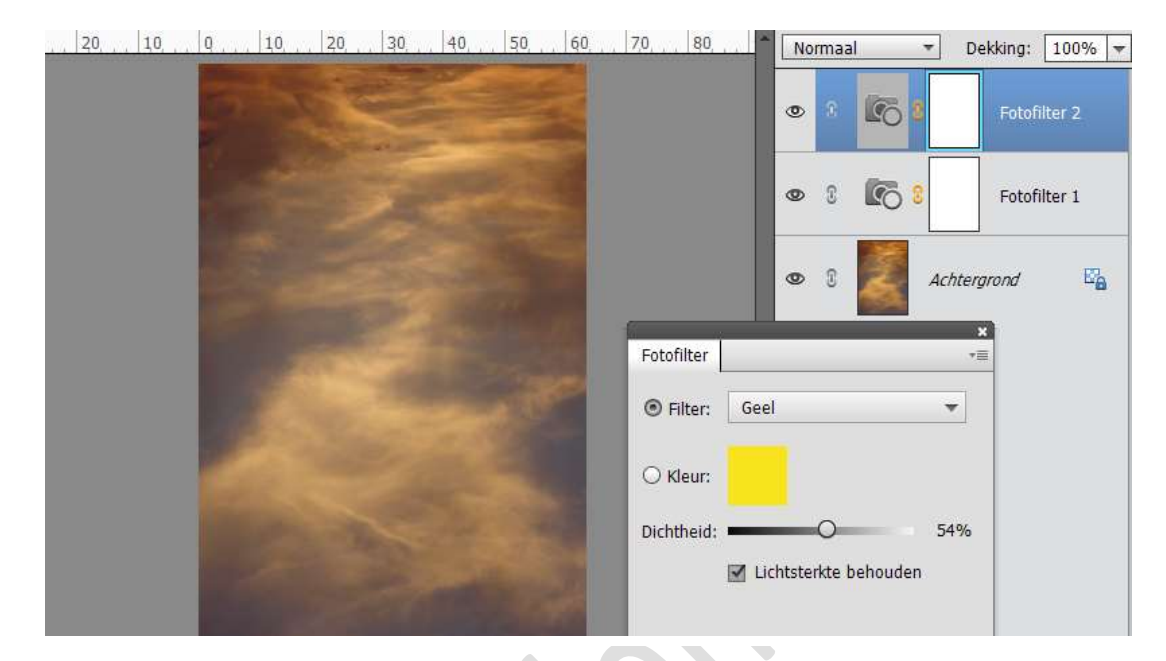

4. Ga dan naar Laag → Nieuwe Aanpassingslaag → Helderheid/Contrast: 100; -50.

| a state of the                                                                                                    |                     | 0 | 0 | - <b>X</b>                                                                                                    |       | Helderheid/co |
|----------------------------------------------------------------------------------------------------|---------------------|---|---|----------------------------------------------------------------------------------------------------|-------|---------------|
| Contraction of the second                                                                                                    |                     | ۲ | 0 | <b>C</b> 3                                                                                                    |       | Fotofilter 2  |
|                                                                                                    |                     | 0 | 3 | Kan a start water water |       | Fotofilter 1  |
| Second States of the State of the                                                                                                    | Helderheid/contrast |   |   | *=                                                                                                    | P     |               |
|                                                                                                    | Helderheid: ● ——    |   | 0 | O 100                                                                                                    | hterg | arond 🗳       |
|                                                                                                    | Contrast: 🕕 🔾 🗕     |   | - | <b>-</b> 50                                                                                                    |       |               |
| and the second second                                                                                                    |                     |   |   |                                                                                                    |       |               |
| and the second second second second second second second second second second second second second second second                                                                                                    |                     |   |   |                                                                                                    |       |               |
| and the second second se |                     |   |   |                                                                                                    |       |               |

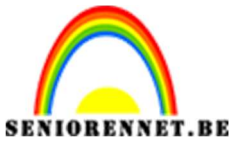

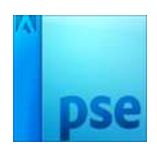

5. De "bloem" toevoegen en in midden van het document plaatsen. Plaats daarboven het meisje

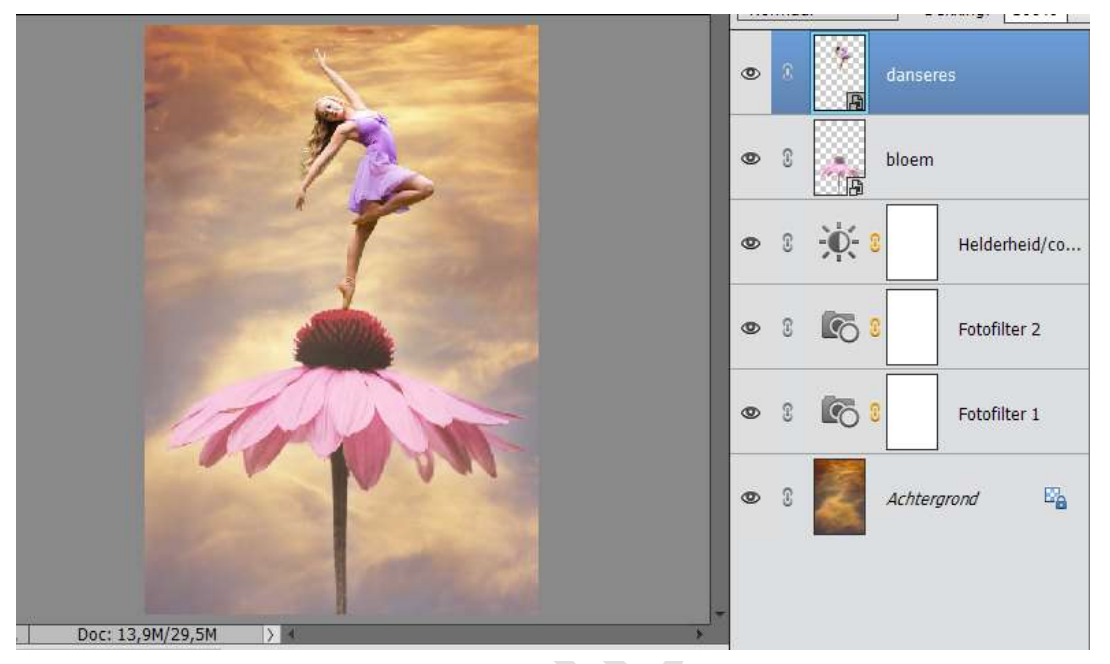

6. Ga naar Verbeteren → Automatische slimme tint → Kies de linkse kleine kader → cirkeltje in middelste kader plaatsen zoals bieronder

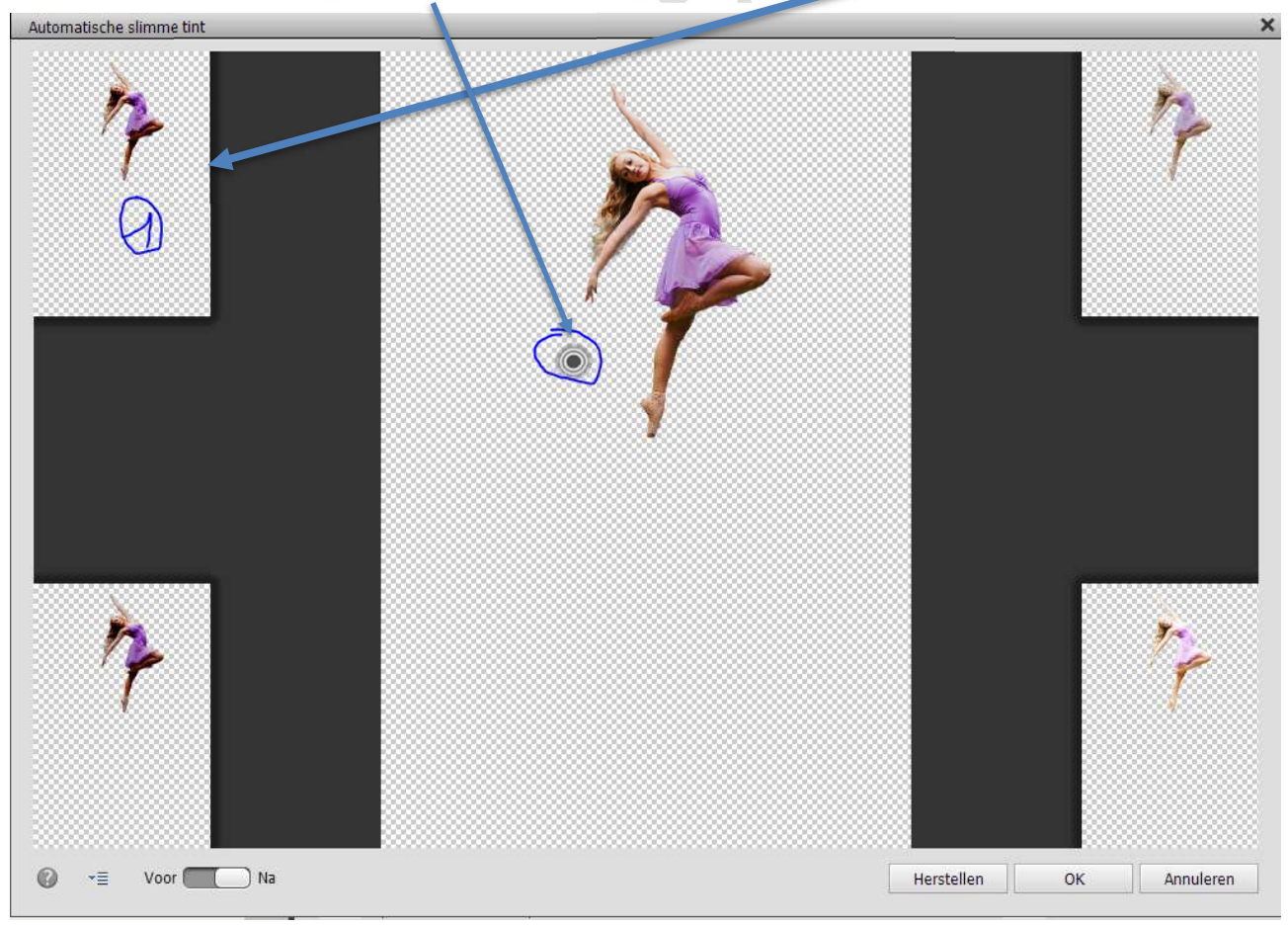

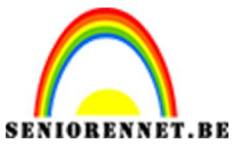

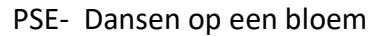

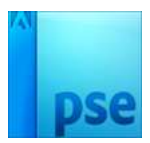

7. Ga naar Laag → Nieuwe Aanpassingslaag → Kleurtoon/Verzadiging → Kanaal: Magenta tinten → Kleurtoon: 32 – Verzadiging: 57 – Lichtheid: -3 → Uitkniplaag op laag van de danseres.

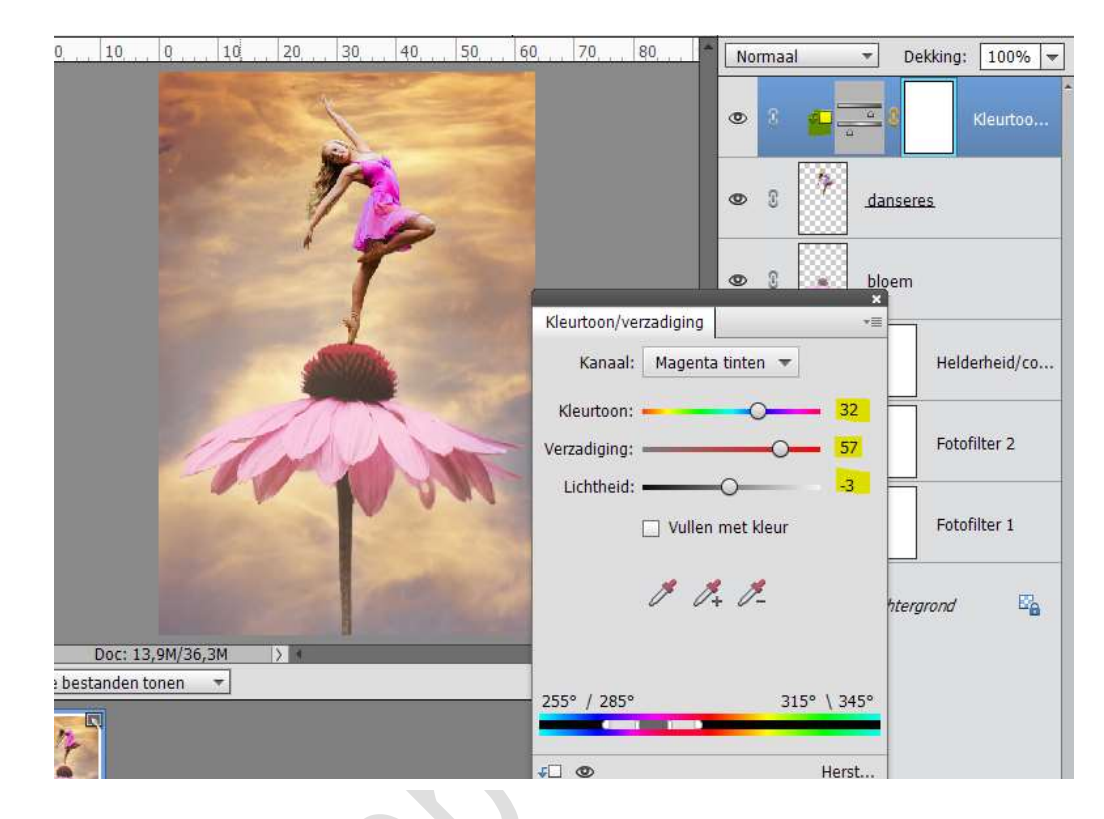

8. Ga naar laag → Nieuwe Aanpassingslaag → Helderheid/Contrast → 11 - 36
→ Geef terug een Uitknipmasker.

|                       | Construction of Construction |                 | Contraction - |
|-----------------------|------------------------------|-----------------|---------------|
|                       |                              | • • •           | Helderh       |
| The second            |                              | • •             | Kleurtoo      |
| T                     |                              | © 8 🕅 dar       | iseres        |
| Y Sector 100          | Helderheid/contrast          | *=              |               |
|                       | Helderheid: ●                |                 | em            |
| 11 Alexandre          | Contrast: 🕚 🥌                | <b>—O— 0</b> 36 | Helderheid/co |
| 24                    |                              |                 | Helderheid/co |
| and the second second |                              |                 | Fotofilter 2  |
| Doc: 13,9M/36,3M >    |                              |                 |               |
| tanden tonen          |                              |                 | Fotofilter 1  |
|                       | <b>€</b> □ @                 | Herst           | ntergrond     |
|                       |                              |                 |               |

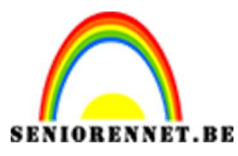

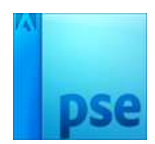

 Plaats een Nieuwe laag en noem deze Haar. Zet Voorgrondkleur op #FFB822 Neem een zacht penseel en zet de dekking op 50% Op haar van het meisje schilderen Zet de laagmodus op Bedekken.

| 10   | 15        | 20, , | 2,5      | 30  | 35      | 40   | 4,5  | 50     | 55          | Be | dekk | en 🔻            | Dekkin   | g: 100% 🔻    |
|------|-----------|-------|----------|-----|---------|------|------|--------|-------------|----|------|-----------------|----------|--------------|
|      |           |       | X        | A   |         |      |      |        |             | 0  | 8    |                 | Haar     |              |
|      |           |       | 6        |     |         |      |      |        |             | 0  | S    | <b>€⊡ }</b> 0€  | 0        | Helderh      |
| 2    |           |       | 3        | 1   |         |      |      |        | 1           | 0  | 3    | \$0 <u>à</u>    | 8        | Kleurtoo     |
|      |           |       | 1        |     |         |      |      |        |             | 0  | 3    | b.              | anseres. |              |
|      |           |       | v.       |     | 1       |      |      |        |             | 0  | 3    | bl              | loem     |              |
|      |           |       |          |     |         |      |      |        |             | 0  | 3    | <u>کې:</u> ۵    | Н        | elderheid/co |
|      |           |       |          | Y   | and the |      |      |        | -           | 0  | 3    | - <b>\$</b> - 8 | Н        | elderheid/co |
| Doc: | : 13,9M/3 | 8,2M  | > 1      |     |         |      |      | Ø      | •≣ <b>~</b> | 0  | 3    | <b>C</b> :      | Fo       | otofilter 2  |
| 1    | 1 1/2     | P     | enseel:  | -   | -       | •    |      | Modus: | Normaal     |    |      |                 |          |              |
| :    |           | Gro   | ootte: = | -0- | _       | - 41 | . px |        | Penseel     | 0  | 3    | <b>KO</b> 3     | Fo       | tofilter 1   |
| 1000 |           | i c   | Dekk.: = | (   | 0—      | - 50 | )%   |        | Tabletin    | 9  |      |                 |          |              |

Dupliceer die laag en zet de laagmodus op Zwak Licht - laagdekking: 30%.

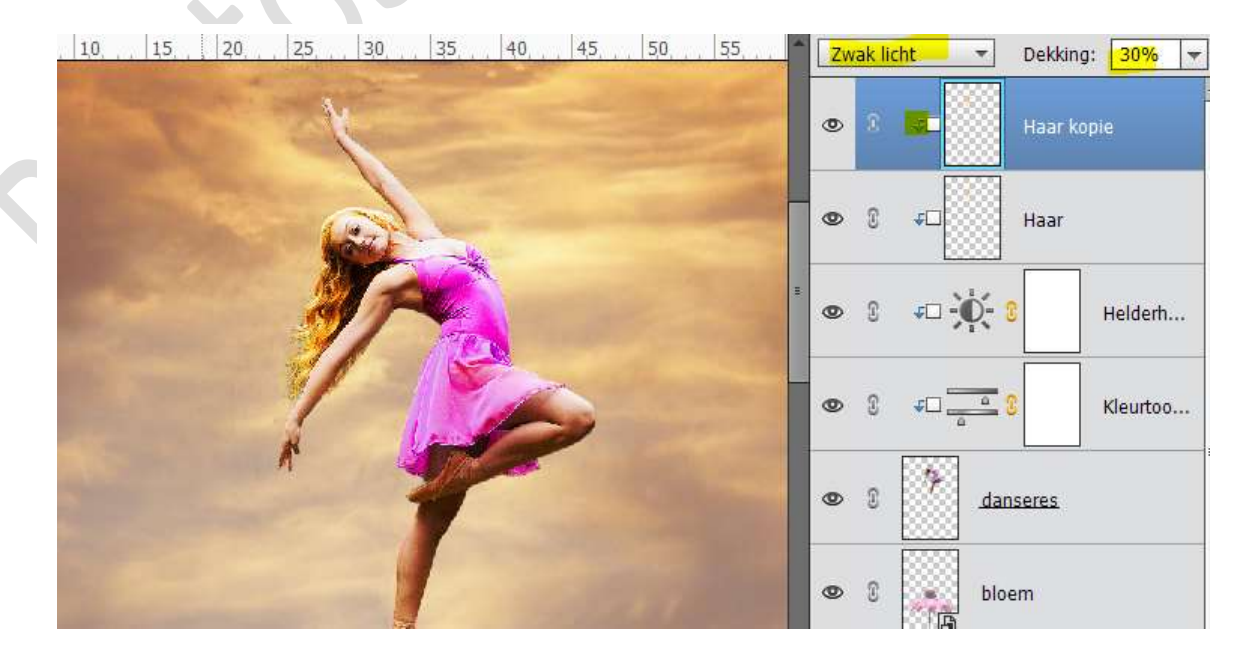

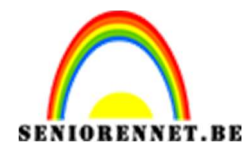

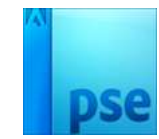

 Plaats een nieuwe laag en noem deze zon. Zet voorgrondkleur op #FFC148. Cirkelselectie maken. Vullen met deze kleur.

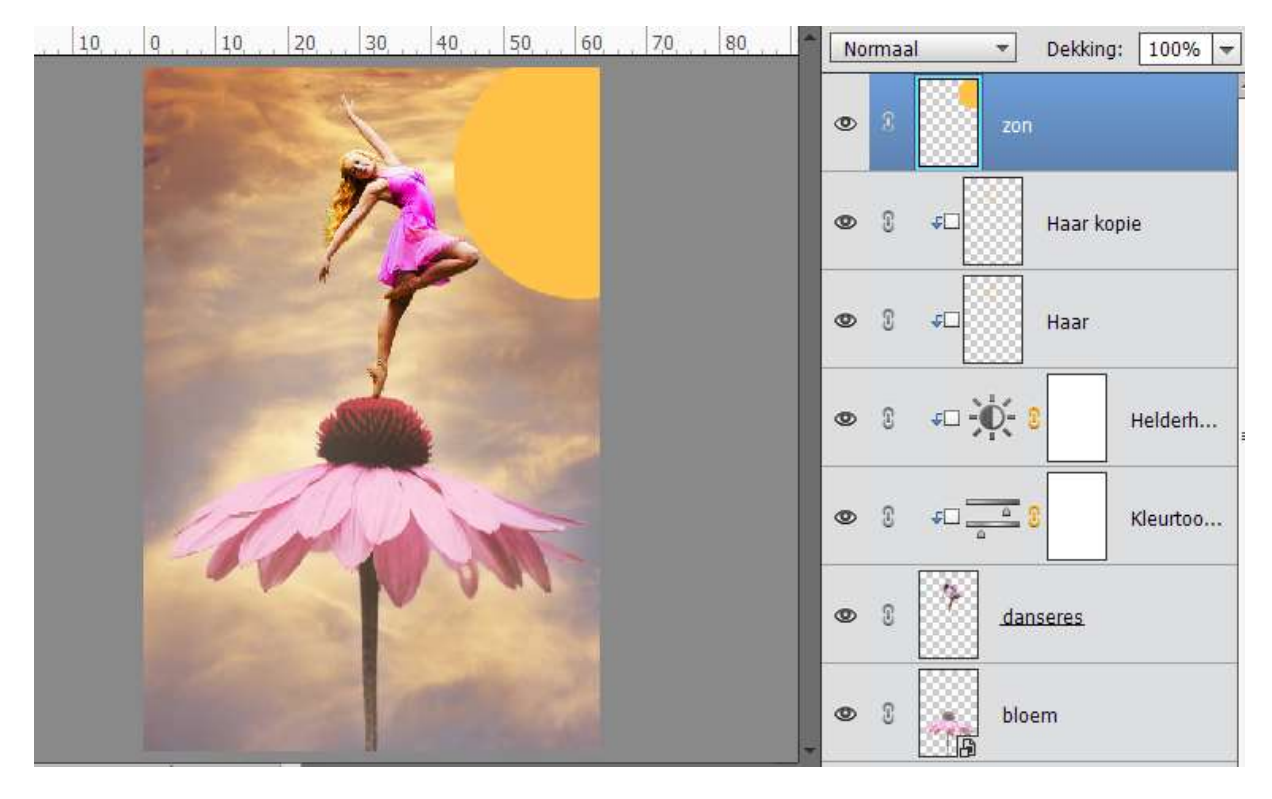

11. Ga naar Filter → Vervagen → Bewegingsonscherpte: 39° - 1420 px of zover je kan gaan naar rechts.

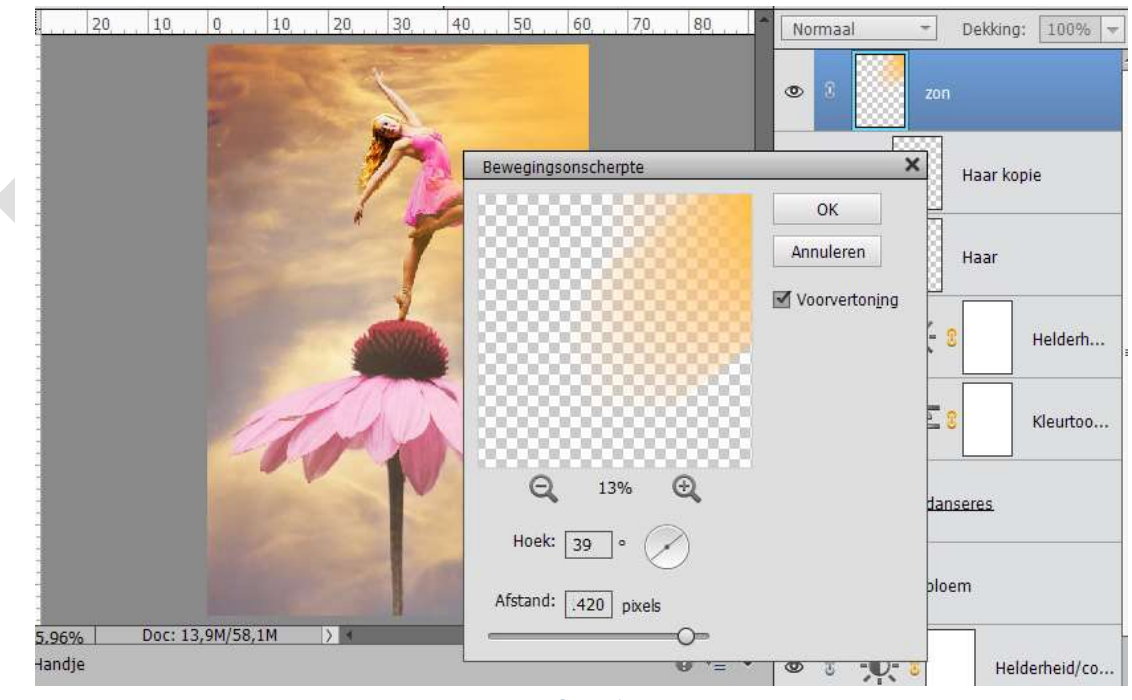

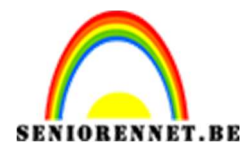

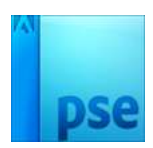

12. Ga dan naar Filter → Vervagen → Gaussiaans vervagen: 196,4 px Zet dan de laagmodus op Bleken.

| 20, 10, 0, 10, 20, 30, 40, 50, 60, 70, 80, | - | Bleken | - Dekking: 100% - |
|--------------------------------------------|---|--------|-------------------|
|                                            | ٩ | > 3    | zon               |
| Gaussiaans vervagen X                      | ٩ | • ©    | F                 |
| Annuleren                                  | ٢ | Þ 3    | <b>¢</b> □ Haar   |
| Voorvertonijng                             | ٩ | Þ 🕄    | ≠□ - € 3 Helderh  |
|                                            | ٩ |        | FD 2 Kleurtoo     |
| Q 100% Q                                   | ٩ | Þ 🖸    | danseres          |
|                                            | ٩ | • 3    | bloem             |

13. Bovenste samengevoegde laag maken met CTRL+Alt+Shift+E

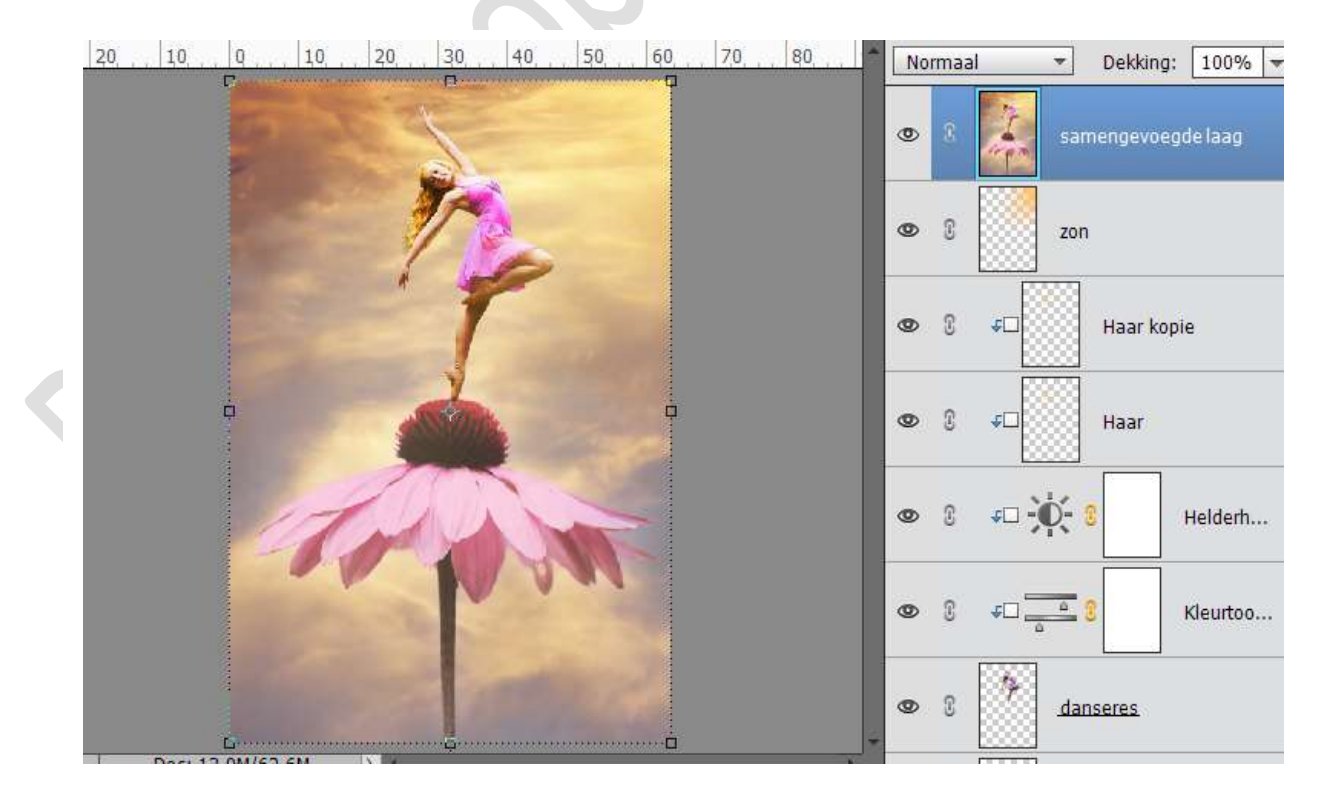

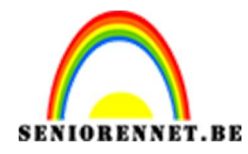

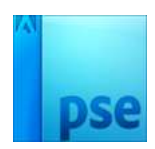

| 1,0    | Q        | 10  | 20  | 30  | 40 | 50  | 60           | 7,0         | 80     |        | Normaal                        | Ŧ        | Dekking:          | 100% -              |
|--------|----------|-----|-----|-----|----|-----|--------------|-------------|--------|--------|--------------------------------|----------|-------------------|---------------------|
|        | 15 AC    |     | 10  | 5   |    |     |              |             |        |        | •                              | sam      | engevoeg          | de laag             |
|        |          |     | 3   | 1/~ |    | Opp | ervlak v     | /ervagen    | į.     | 10. SS |                                | ×        |                   |                     |
|        |          |     | *   | 1   |    |     | 0            |             |        |        | OK<br>Annuleren<br>Voorvertoni | ]<br>Ing | laar kopi<br>laar | e                   |
|        |          | 7   | ~   | F   | R  | 0   | Q<br>Straal: | 100%<br>4 p | ixels  | _      |                                |          | eres              | Helderh<br>Kleurtoo |
| Doc: 1 | 3,9M/67, | ,3M | > < |     |    |     | rempel:      | 12 n        | iveaus |        | - 1443                         |          | _n                |                     |

## 14.Ga dan naar Filter $\rightarrow$ Vervagen $\rightarrow$ Oppervlak Vervagen: 4 ; 12.

15. Ga naar Aanpassingslaag → Fotofilter → Warm Filter (81) → 67% Zet de modus op Kleur - Dekking op 50%.

| 20, , 10, , 0, , 10, , 20, , 30, , 40 |                          | Kleur | ▼ Dekkir         | ng: 50% 🔫   |
|---------------------------------------|--------------------------|-------|------------------|-------------|
|                                       |                          | 0     | F                | otofilter 3 |
|                                       |                          | • 9   | samengevo        | oegde laag  |
|                                       | Fotofilter               | -=    | zon              |             |
|                                       | Filter: Warm filter (81) | •     | FD Haar I        | copie       |
|                                       | O Kleur:                 | 6704  | <b>€</b> □ Haar  |             |
|                                       | Lichtsterkte behouden    | 0/70  | ≠□ <b>-Ò</b> - 8 | Helderh     |
| have a on                             |                          | 8     | ¢                | Kleurtoo    |
| Doc: 13,9M/62,6M                      |                          |       | 363              |             |
|                                       | — Pagina 8 ————          |       |                  |             |

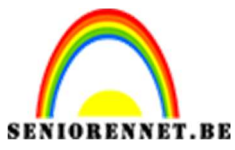

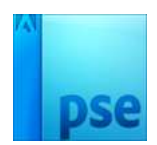

16. Doe CTRL+Klik op de bloem.

Selecteren  $\rightarrow$  Selectie omkeren.

Activeer laagmasker van de Fotofilter en vullen met zwart.

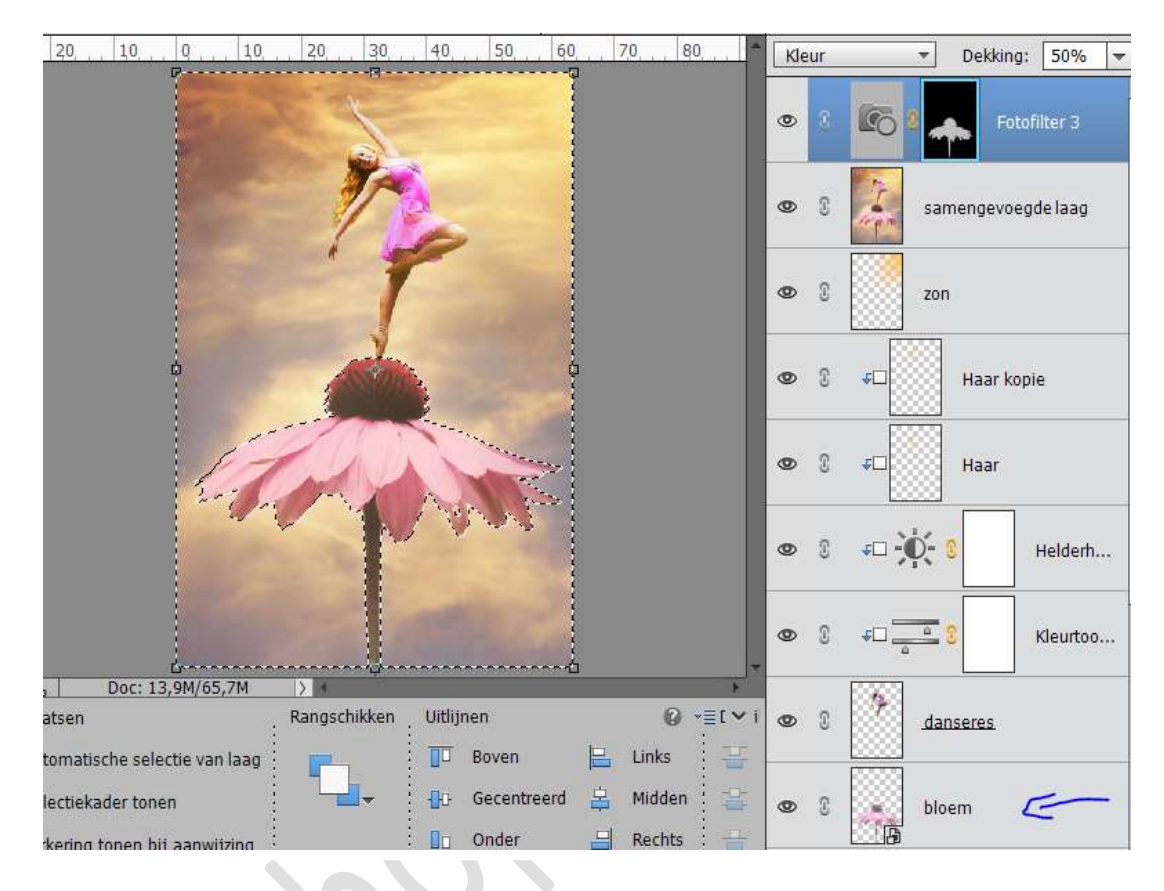

### 17. Werk af naar keuze.

Vergeet je naam niet

Opslaan als psd: max. 800 px aan langste zijde Opslaan als JPEG: max. 150 kb

Veel plezier ermee

NOTI